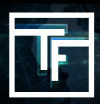

A NOTER: Toutes les bannières, qui ont déjà été liées à des campagnes inactives, doivent être vérifiées de nouveau afin d'être conforme à notre nouvelle politique sur les bannières. Vous pouvez voir quelles bannières sont concernées par le statut "NEED REVIEW".

## Vous avez 3 façons de demander la vérification de vos bannières :

1. Sur la page de modification de la bannière

|              | Banner information 🕼 Edit                                            |
|--------------|----------------------------------------------------------------------|
|              | User                                                                 |
| ily<br>u can | Name PlayMillion / Square / Czech                                    |
|              | Status (INTERSTATION)<br>() This banner must be put on review.       |
|              | Banner type Kourr                                                    |
|              | URL (optional)                                                       |
|              | Actions Back to list Ask for review Disable Pending OReject @ Delete |
|              | Preview                                                              |
|              |                                                                      |

2. Dans la liste des bannières, dans "actions" sur chaque ligne

| Ad spot                                      |                              |                  | Status      |                     |                     |           |          | User        |                           |                                  |  |  |  |
|----------------------------------------------|------------------------------|------------------|-------------|---------------------|---------------------|-----------|----------|-------------|---------------------------|----------------------------------|--|--|--|
| · ( · · · · · · · · · · · · · · · · · ·      |                              |                  | Need review |                     |                     |           |          |             |                           |                                  |  |  |  |
| Name                                         |                              |                  | Banner id   |                     |                     |           |          | Filename    |                           |                                  |  |  |  |
|                                              |                              |                  |             |                     |                     |           |          |             |                           |                                  |  |  |  |
| Y Filter D Reset                             |                              |                  |             |                     |                     |           |          |             |                           |                                  |  |  |  |
|                                              |                              |                  |             |                     |                     |           |          |             |                           |                                  |  |  |  |
| Actions Choose an action • 60 Oupload Banner |                              |                  |             |                     |                     |           |          |             |                           |                                  |  |  |  |
| 428255 results                               | s page 1/4283                |                  |             |                     |                     |           |          |             |                           | 1 2 3 4 5 H H 1 0                |  |  |  |
| Status 2 Name 2                              |                              | User 8           | a Brentere  | Bonner hone =       | Global banner stats |           | 1        | Campaians 9 | Date 2                    | Actions                          |  |  |  |
|                                              |                              |                  |             | Fierrew Subjertypev | Impressions ©       | Clicks 0  | CTR 0    |             |                           |                                  |  |  |  |
| E A NELD R                                   | EVEN STATES                  | 100              | ٠           | Square              | 3,834,697,007       | 4,486,398 | 0.1170 % | 1           | February 27, 2012 2:25 AM | M Stats & Shov Actions -         |  |  |  |
| 🔲 🚺 NEED R                                   | EVIEW                        | Description, No. | ٠           | Square              | 0                   | 0         |          | 0           | September 7, 2012 3:50 PM | Let Stats & Show DAsk for review |  |  |  |
| I ANEED R                                    | EVICK Providence Constraints | Coloradal        | •           | Square              | 1.740.384           | 1.203     | 0.0691 % | 0           | December 11, 2012 6:40 PM | La Stats                         |  |  |  |
| I ANEED R                                    | EVICW                        | NO MAR ANNAL TOP | •           | Square              | 11.221              | 39        | 0.3476 % | 0           | February 4, 2013 5:27 PM  | M S Period                       |  |  |  |
|                                              | svew famous film             | HE Hadating      |             | Square              | 10,699              | 11        | 0.1028 % | 0           | March 15, 2013 4:29 PM    | 🔟 Stats 🔽 ow Delete              |  |  |  |
|                                              | EVEN INTERNAL INTERNAL       | Lowrant          | ٠           | Footer              | 2,029,377           | 5,994     | 0.2954 % | 1           | May 7, 2013 5:10 PM       | M Stats Show Actions             |  |  |  |

3. Dans la liste des bannières, cochez les bannières que vous souhaitez faire vérifier, cliquez "choisissez une action" puis sélectionner "ask for review"

|                                                                                   | Ad spot                                                                                    | Status                |                       |                     |           |              | User        |  |  |
|-----------------------------------------------------------------------------------|--------------------------------------------------------------------------------------------|-----------------------|-----------------------|---------------------|-----------|--------------|-------------|--|--|
| alayed dates<br>splayed for your currently<br>ope/London: +00:00). You can<br>ps. | Name                                                                                       | Need review Banner id | •                     | Filename            |           |              |             |  |  |
|                                                                                   | Tilter DReset                                                                              |                       |                       |                     |           |              |             |  |  |
|                                                                                   | Actions Chaose an action Choose an action Choose an action<br>428255 result Ask for review |                       |                       |                     |           |              |             |  |  |
|                                                                                   | E Status 0 Name 0                                                                          | User ¢                | Preview Banner type 0 | Global banner stats |           |              | Campaigns 🕈 |  |  |
|                                                                                   |                                                                                            |                       | · Square              | 3,834,697,007       | Clicks \$ | CTR 0.1170 % | 1           |  |  |
|                                                                                   |                                                                                            | Sector S.             | T Square              | 0                   | 0         |              | 0           |  |  |
|                                                                                   |                                                                                            | Colombal              | · Square              | 1,740,384           | 1.203     | 0.0691 %     | 0           |  |  |
|                                                                                   |                                                                                            | No. Mark Assess Total | · Square              | 11,221              | 39        | 0.3476 %     | 0           |  |  |
|                                                                                   | NUMPER AND A VIEW                                                                          | Mill Marketing        | · Square              | 10,699              | 11        | 0.1028 %     | 0           |  |  |
|                                                                                   |                                                                                            |                       |                       |                     |           |              |             |  |  |

Les bannières avec le statut "**RESERVE** " ne sont PAS liées à une campagne et le resteront jusqu'à ce qu'elles soient liées à au moins une campagne. Le statut deviendra "**PENDING** " une fois qu'elles auront été relié et qu'elles seront en attente de vérification

## **Rappel des statuts**

**Reserve :** Votre bannière a été téléchargée avec succès, mais ne sera pas vérifiée par notre équipe tant que vous ne l'aurez pas liée à une campagne.

Pending : Votre bannière a bien été liée à une campagne et est en attente de vérification

**Need Review** : Votre campagne pourrait ne pas être conforme à notre nouvelle politique sur les bannières et doit être vérifiée de nouveau.

Active : Votre bannière a été approuvée par notre équipe de vérification.

Inactive : Votre bannière a été retirée de toutes les campagnes auxquelles elle était liée

**Rejected** : Votre bannière a été rejetée par notre équipe de vérification car elle ne correspond pas à notre politique sur les bannières.

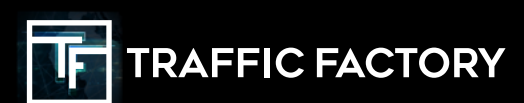

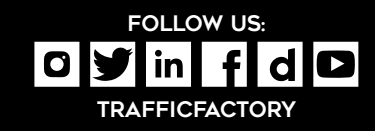